## E-Postcard Filing Instructions – Revised 2016

- 1. Go to IRS website at: <u>www.irs.gov/eo</u>
- 2. Select "Annual Reporting and Filing"
- 3. Select "Annual electronic notice (e-postcard) for small exempt organizations"
- 4. Under "How To File" select "Form 990-N Electronic Filing System (e-postcard)"
- 5. Select "First Time User" ( We are now First Time Users ) then select "Get Started" (If Filed in 2016 you are no longer a "First Time User").
- 6. Complete screen with first name, last name and email address that is already in your profile.
- 7. Select "Send Code" and wait for email with the 8 digit code. Must use the code within 15 minutes or it expires.
- 8. Create User Profile Answer all the questions to create the profile.
- 9. After completing User Profile go back and select "Returning Users"
- 10. Type in the Username and click login
- 11. Verify site image and phrase.
- 12. Type in password and select submit. Then select "Continue"
- 13. Select "Manage Form 990-N submissions"
- 14. Select Exempt Organization. Enter EIN
- 15. Select "Create New Filing" and select your EIN from the drop down box and continue.
- 16. Answer the questions required for filing the e-postcard.

## If you do not know your Lodge's EIN we do have those in the Grand Lodge office ~

*601- 482 -2914*.